## Упатство за поставување на безжичната мрежа на ФЕИТ за IOS (i-phone )

1. Од вашиот уред со IOS отворете го bm-feit.mobileconfig, таму се наоѓа профилот bm-feit.

2. IOS ќе го препознае како bm-feit како профил за IOS, и ќе започне процес за негово иницијализирање.

3. Можно е да се појави предупредување дека профилот е непотпишан, но треба да се продолжи понатаму со притискање на копчето "Install".

4. Можно е да се појави уште едно предупредување дека авторството на профилот неможе за де потврди, но се продолжува понатаму со притискање на копчето "Install Now".

5. Одкога ќе се инсталира профилот, се оди во Settings ->Wi-Fi, се одбира мрежата bm-feit.

6 .Се внесува корисничко име (е-пошта на ФЕИТ) и лозинка (лозинката на епошта на ФЕИТ).